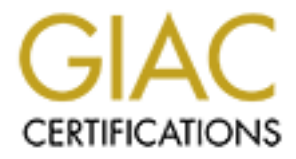

# **Global Information Assurance Certification Paper**

# Copyright SANS Institute Author Retains Full Rights

This paper is taken from the GIAC directory of certified professionals. Reposting is not permited without express written permission.

# Interested in learning more?

Check out the list of upcoming events offering "Reverse-Engineering Malware: Malware Analysis Tools and Techniques (Forens at http://www.giac.org/registration/grem

# Reverse Engineering of msrll.exe

GIAC Reverse Engineering Malware (GREM) Practical Assignment Version 1.0

Submitted by: Erlend Garberg 02 December 2004

Abstract:

Behavioral analysis and code analysis are used to learn about the capabilities of the malware specimen msrll.exe. The specimen is using AsPack compression and MD5 passwords to make analysis harder.

| Erlend Garberg | <grem 1.0="" practical<="" th=""></grem> |
|----------------|------------------------------------------|
|                |                                          |

## **Table of Contents**

| Introduction                       | 2  |
|------------------------------------|----|
| Laboratory Setup                   | 2  |
| Hardware                           | 2  |
| Networking                         | 2  |
| Software resources                 | 3  |
| Properties of the Malware Specimen | 4  |
| Type of file and size              | 4  |
| MD5 hash                           | 5  |
| Operating systems                  | 5  |
| Embedded strings                   | 6  |
| Behavioral Analysis                | 7  |
| <u>Findings</u>                    | 7  |
| Molding the laboratory environment | 11 |
| DNS                                | 11 |
| IRC Port 6667                      | 11 |
| Port 9999 and 8080                 | 12 |
| Code Analysis                      | 13 |
| Unpacking                          | 13 |
| Disassembly                        | 14 |
| Patching to change MD5 passwords   | 15 |
| Finding Capabilites                | 17 |
| Analysis Wrap-Up                   | 18 |
| Capabilities                       | 18 |
| Potential Users                    | 18 |
| Defence                            | 18 |
|                                    | 10 |
|                                    |    |
|                                    |    |
|                                    |    |
|                                    |    |
|                                    |    |
|                                    |    |
|                                    |    |
|                                    |    |
|                                    |    |
|                                    |    |
|                                    |    |

# List of Figures

| Figure 1 - Network infrastructure               | 2  |
|-------------------------------------------------|----|
| Figure 2 - PEInfo                               | 4  |
| Figure 3 - IDA Pro                              | 5  |
| Figure 4 - md5sum                               | 5  |
| Figure 5 - Operating System version from PEInfo | 6  |
| Figure 6 - BinText                              | 7  |
| Figure 7 - Service added                        | 8  |
| Figure 8 - itram.conf                           | 9  |
| Figure 9 - snort dns                            | 10 |
| Figure 10 - identd is running on port 113       | 10 |
| Figure 11 - backdoor?                           | 10 |
| Figure 12 - Starting ircd                       | 11 |
| Figure 13 - Process Explorer                    | 12 |
| Figure 14 - irc                                 | 12 |
| Figure 15 - Port 9999 and 8080                  | 13 |
| Figure 16 - Extracting msrll.exe with AspackDie | 13 |
| Figure 17 - configuration                       | 15 |
| Figure 18 - Authentication routine?             | 16 |
| Figure 19 – login                               | 16 |
|                                                 |    |
|                                                 |    |

# Introduction

This is the Practical Assignment for GIAC Reverse Engineering Malware. I thank Lenny Zeltser for an informative course.

# Laboratory Setup

This section describes the laboratory setup used in this assignment.

#### Hardware

My host computer for the laboratory setup is an Intel Pentium IV 3GHZ with 1GB RAM running Windows XP SP2. Two virtual machines were set up with VmWare, one Red Hat Linux 9.0 and one Windows XP SP2.

## Networking

For the networking part of the laboratory setup, I follow the recommendations from the course material and use VmWare host-only networking. This provides isolation; communication is only possible between virtual machines (VM) and host, virtual machines cannot reach machines not on the laboratory network. The network infrastructure is illustrated in Figure 1.

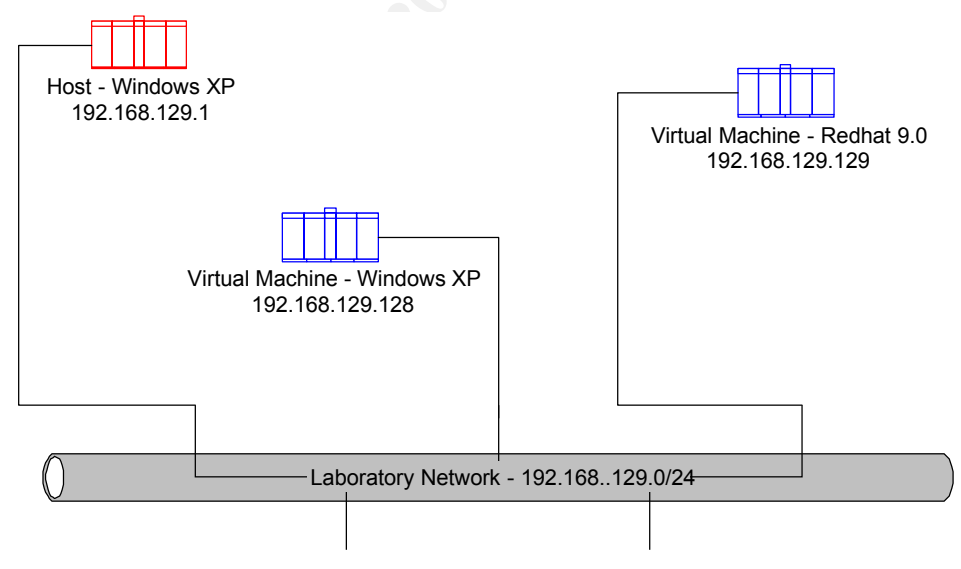

Figure 1 - Network infrastructure

The DHCP server in VmWare provides IP-addresses for the virtual machines.

## Software resources

The following software is used in the analysis:

| Name      | Description                  | How/Where used                 |
|-----------|------------------------------|--------------------------------|
| WinZip    | Does File Extraction.        | Extracting of malware.         |
| NetCat    | Network Swiss Army Knife.    | Connecting to backdoor of      |
|           | ······                       | malware and faking services    |
|           |                              | for the malware to connect to. |
| VmWare    | Emulator for Intel hardware. | Running multiple machines in   |
|           | Makes it possible to run     | the lab and for enforcing      |
|           | many virtual computers       | system isolation.              |
|           | simultaneously on one        | ,                              |
|           | workstation.                 |                                |
| MD5sum    | Checksum application.        | Creating checksum of           |
|           |                              | malware specimen.              |
| FileMon   | Logs access to files.        | Finding files accessed by the  |
|           |                              | malware specimen.              |
| RegMon    | Logs access to registry.     | Finding registry keys accessed |
|           |                              | by the malware specimen.       |
| TDIMon    | Logs network connections.    | Finding network connections    |
|           |                              | opened by the malware          |
|           |                              | specimen.                      |
| RegShot   | Snapshots file system and    | Finding differences in file    |
|           | registry.                    | system and registry            |
|           |                              | before/after running the       |
|           |                              | malware specimen.              |
| BinText   | Finds strings embedded in a  | Finding strings in the malware |
|           | binary file.                 | specimen.                      |
| IDA Pro   | Interactive Disassembler     | Disassembly and debugging      |
|           |                              | of the malware specimen.       |
| PEInfo    | PE file info                 | Finding type of file, size, OS |
|           |                              | etc of the malware specimen.   |
| AsPackDie | Extracts executables packed  | Uncompressing the malware      |
|           | with AsPack                  | specimen.                      |
| Snort     | Packet sniffer               | Packet sniffing                |
| ircd      | Internet Relay Chat Server   | Analyzing network              |
|           |                              | connections to port 6667 from  |
|           |                              | the malware specimen.          |
| Process   | Shows Process Detail         | Getting summary of process     |
| Explorer  |                              | resources.                     |
| passwd    | Sets Linux MD5 password      | Making MD5 password            |

## **Properties of the Malware Specimen**

Using the shared folders of Vmware (Read-Only), I transfer the malware specimen (msrll.zip) to the Windows VM. On the VM, the specimen is unpacked to C:\malware\msrll.exe.

## Type of file and size

To find the file type of msrll.exe, I open it in PEInfo and IDA Pro. As shown in Figure 2 the file is an executable file of size 41984 bytes. As shown in Figure 3, the message from IDA Pro at startup indicates that the executable is packed/compressed. This means that it will be harder to analyze, because it needs to be unpacked before Code Analysis can take place.

| i) PEInfo                                                                                                    |                                                                                                    |  |
|----------------------------------------------------------------------------------------------------|----------------------------------------------------------------------------------------------------|--|
| <ul> <li>msrll.exe</li> <li>Header</li> <li>Data Directory</li> <li>Sections</li> <li>.text</li> <li>.data</li> <li>.bss</li> <li>.idata</li> <li>.aspack</li> <li>.adata</li> <li>Imports</li> <li>Strings</li> </ul> | Path: C:\malware\msrll.exe         File size: 41984         Image size: 1179648         File Alighment: 512         Resources account for 0.00% of the executable         Issues:         =====         String: GetProcAddress         String: LoadLibrary |  |

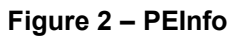

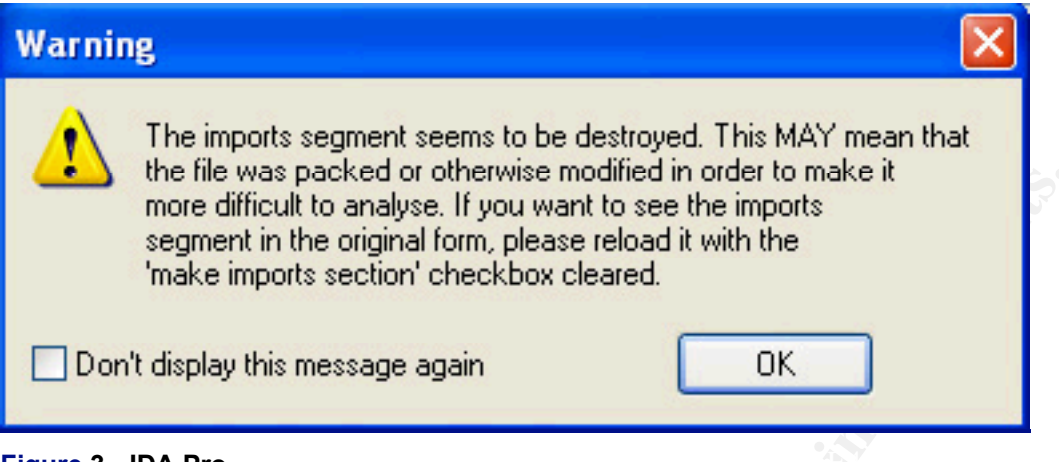

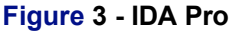

### MD5 hash

To make an md5 hash I use the application md5sum. As shown in Figure 4 the file has the checksum 84acfe96a98590813413122c12c11aaa.

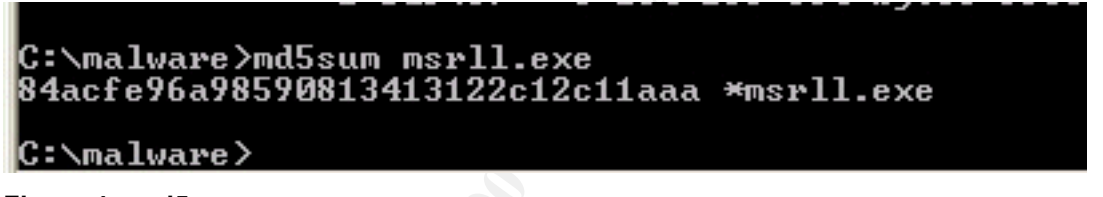

Figure 4 - md5sum

## **Operating systems**

As shown in Figure 5, the OperatingSystemVersion field in the PE-header of the executable is set to 4.00, which corresponds to Windows NT 4.0. That means that the executable will run on Windows versions newer than or equal to Windows NT 4.0. The file is a Win32 executable.

| 1 PEInfo                                                                                                    |                                                                                                    |                                                                                                    |  |
|----------------------------------------------------------------------------------------------------|----------------------------------------------------------------------------------------------------|----------------------------------------------------------------------------------------------------|--|
| <ul> <li>→ msrll.exe</li> <li>→ Header</li> <li>→ Data Directory</li> <li>→ Sections</li> <li>→ Imports</li> <li>→ Strings</li> </ul> | <pre>Machine:<br/>Translation&gt; Intel 80386<br/>NumberOfSections :<br/>TimeDateStamp :<br/>Created (GMT): Sun Apr 11<br/>PointerToSymbolTable:<br/>NumberOfSymbols:<br/>SizeOfOptionalHeader:  <br/>Magic:<br/>SizeOfCode:<br/>SizeOfInitializedData:<br/>AddressOfEntryPoint:<br/>BaseOfCode:<br/>BaseOfCode:<br/>BaseOfCode:<br/>BaseOfCode:<br/>BaseOfCode:<br/>BaseOfCode:<br/>ImageBase:<br/>SectionAlignment :<br/>LinkerVersion:<br/>OperatingSystemVersion:<br/>ImageVersion:<br/>Win32VersionValue:<br/>SizeOfImage<br/>SizeOfHeaders:<br/>CheckSum:<br/>Translation&gt; Windows GUI<br/>D11Characteristics:<br/>SizeOfStackReserve:<br/>SizeOfStackReserve:<br/>SizeOfStackReserve:<br/>SizeOfStackReserve:</pre> | 014C<br>Processor<br>0006<br>40790135<br>08:26:29 2004<br>00000000<br>0000000<br>00000<br>010B<br>00011800<br>0014600<br>0014600<br>00105C00<br>0011D01<br>00001000<br>00001000<br>00001000<br>00000000 |  |
|                                                                                                    |                                                                                                    |                                                                                                    |  |

Figure 5 - Operating System version from PEInfo

#### Embedded strings

I use BinText to extract strings embedded into the malware specimen. This is shown in Figure 6. The strings give no info about the executable since it is compressed. An exception is the PE section names, but those can also be found with PEInfo.

| 7 Bin | Text 3.00         |            |         |                                                       |
|-------|-------------------|------------|---------|-------------------------------------------------------|
|       | Search Filter     | Help       |         |                                                       |
|       | File to scan      | C:\malware | \msrll. | l.exe <u>B</u> rowse <u>G</u> o                       |
| 2.0   | Advanced          | view       |         | Time taken : 0.047 secs Text size: 1380 bytes (1.35K) |
|       | File pos          | Mem pos    | ID      | Text                                                  |
|       | A 0000004D        | 0040004D   | 0       | !This program cannot be run in DOS mode.              |
|       | <b>A</b> 00000178 | 00400178   | 0       | .text                                                 |
|       | <b>A</b> 000001A0 | 004001A0   | 0       | .data                                                 |
|       | A 000001F0        | 004001F0   | 0       | .idata                                                |
|       | <b>A</b> 00000218 | 00400218   | 0       | .aspack                                               |
|       | <b>A</b> 00000240 | 00400240   | 0       | .adata                                                |
|       | <b>A</b> 00000427 | 00401027   | 0       | II6>HBId                                              |
|       | <b>A</b> 00000572 | 00401172   | 0       | (1)01                                                 |
|       | <b>A</b> 000006AA | 004012AA   | 0       | S'tt@                                                 |
|       | <b>A</b> 00000702 | 00401302   | 0       | ~MMhx                                                 |
|       | <b>A</b> 000007F0 | 004013F0   | 0       | Xp,Yd                                                 |
|       | A 000008FD        | 004014FD   | 0       | TPVTR 🚽                                               |
|       | A 00000927        | 00401527   | U       | U&rat                                                 |
|       |                   |            |         |                                                       |
|       | Ready             | ANSI: 185  | U       | Jni: 0 Rsrc: 0 <u>Find</u> Save                       |

Figure 6 - BinText

## **Behavioral Analysis**

I begin the behavioral analysis with starting monitoring tools:

- I start RegMon, FileMon and TDIMon
- I take a snapshot of the system with RegShot

I then launch msrll.exe and let it run for about 30 seconds. Afterwards I kill it with the task manager. Finally I pause the monitoring tools.

## Findings

I notice the following events after disregarding changes to files and registry keys that are not related to the malware specimen:

The following files are added: C:\WINDOWS\system32\mfm\jtram.conf C:\WINDOWS\system32\mfm\msrll.exe

The following files are deleted: C:\malware\msrll.exe The following registry keys are added:

HKEY\_LOCAL\_MACHINE\SYSTEM\CurrentControlSet\Services\mfm HKEY\_LOCAL\_MACHINE\SYSTEM\CurrentControlSet\Services\mfm\Security

The following registry values are added:

HKEY\_LOCAL\_MACHINE\SYSTEM\ControlSet001\Services\mfm\Security\Security: 01 00 14 80 90 00 00 9C 00 00 014 00 00 03 00 00 00 02 00 1C 00 01 00 00 00 28 80 14 00 FF 01 0F 00 01 01 00 00 00 00 00 01 00 00 00 02 00 60 00 04 00 00 00 00 14 00 FD 01 02 00 01 01 00 00 00 00 00 05 12 00 00 00 00 01 8 00 FF 01 0F 00 01 02 00 00 00 00 05 20 00 00 02 02 00 00 00 00 14 00 8D 01 02 00 01 01 00 00 00 00 00 05 0B 00 00 00 00 18 00 FD 01 02 00 01 02 00 00 00 00 05 20 00 00 00 23 02 00 00 01 01 00 00 00 05 12 00 00 00 01 01 00 00 00 00 05 12 00 00 00 HKEY\_LOCAL\_MACHINE\SYSTEM\ControlSet001\Services\mfm\Type: 0x00000120 HKEY\_LOCAL\_MACHINE\SYSTEM\ControlSet001\Services\mfm\Start: 0x0000002

HKEY\_LOCAL\_MACHINE\SYSTEM\ControlSet001\Services\mfm\ImagePath: "C:\WINDOWS\system32\mfm\msrll.exe"

HKEY\_LOCAL\_MACHINE\SYSTEM\ControlSet001\Services\mfm\DisplayName: "RII enhanced drive"

HKEY\_LOCAL\_MACHINE\SYSTEM\ControlSet001\Services\mfm\ObjectName: "LocalSystem"

In other words, msrll.exe copies itself to C:\windows\system32\mfm\, deletes itself from the former location (C:\malware), and creates a new Windows Service for the executable in C:\windows\system32\mfm. As shown in Figure 7, the new service is set to start automatically at boot, but is not started yet.

| Services         |                          |                                                                                                    |                                                                                |                                                     |                                                                                       |                                                                                                    |   |
|------------------|--------------------------|----------------------------------------------------------------------------------------------------|--------------------------------------------------------------------------------|-----------------------------------------------------|---------------------------------------------------------------------------------------|----------------------------------------------------------------------------------------------------|---|
| File Action View | Help                     |                                                                                                    |                                                                                |                                                     |                                                                                       |                                                                                                    |   |
| ← → 💽 😭 🕻        | ) 🖪 😰 🕨 🗉 🗉 🕬            |                                                                                                    |                                                                                |                                                     |                                                                                       |                                                                                                    |   |
| Services (Local) | 🍓 Services (Local)       |                                                                                                    |                                                                                |                                                     |                                                                                       |                                                                                                    |   |
|                  | Rll enhanced drive       | Name 🔺                                                                                                    | Description                                                                    | Status                                              | Startup Type                                                                          | Log On As                                                                                               | ^ |
|                  | <u>Start</u> the service | QOS RSVP<br>Remote Access Aut<br>Remote Access Con<br>Remote Desktop He<br>Remote Procedure<br>Remote Procedure<br>Remote Registry<br>Removable Storage | Provides n<br>Creates a<br>Manages a<br>Provides th<br>Manages t<br>Enables re | Started<br>Started                                  | Manual<br>Manual<br>Manual<br>Automatic<br>Manual<br>Automatic<br>Manual<br>Automatic | Local System<br>Local System<br>Local System<br>Network S<br>Network S<br>Local Service<br>Local System |   |
|                  | Extended / Standard /    | Secondary Logon<br>Secondary Logon<br>Security Accounts<br>Security Center<br>Server<br>Shell Hardware Det                                              | Offers rout<br>Enables st<br>Stores sec<br>Monitors s<br>Supports fil          | Started<br>Started<br>Started<br>Started<br>Started | Disabled<br>Automatic<br>Automatic<br>Automatic<br>Automatic<br>Automatic             | Local System<br>Local System<br>Local System<br>Local System<br>Local System<br>Local System            | ~ |

Figure 7 - Service added

The checksum for the copied file is: 84acfe96a98590813413122c12c11aaa \*msrll.exe This is the same as the original C:\malware\msrll.exe had. This shows that the copy is identical to the original file.

From the filename, C:\WINDOWS\system32\mfm\jtram.conf seems to be a configuration file for the malware specimen. The file seems to be encrypted, so no information can be gained from it. (See Figure 8)

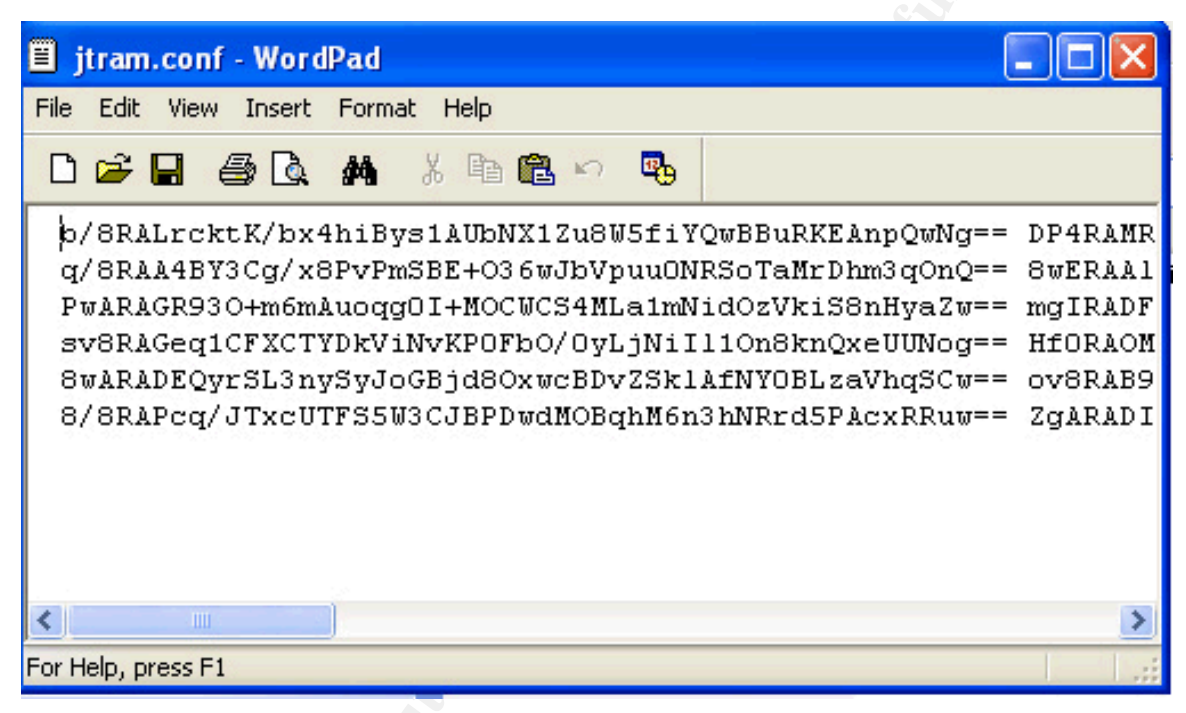

Figure 8 - jtram.conf

The following interesting information shows up in TDIMon: 15.81876495 msrll.exe:1032819C8480 IRP MJ CREATE TCP:0.0.0.0:2200 SUCCESS Address Open 22.08134972 svchost.exe:1036 819C9A38 TDI SEND DATAGRAM UDP:0.0.0.0:1025 192.168.129.1:53 SUCCESS Lenath:38 22.09424913 msrll.exe:103281AACEA0 IRP\_MJ\_CREATE TCP:0.0.0:113 SUCCESS Address Open

Msrll.exe listens on TCP-port 2200 and 113. It also connects to 192.168.129.1 on UDP-port 53.

In this stage of the analysis I assume that port 2200 is a backdoor and that port 113 is used for an ident daemon. The use of an ident daemon indicates that msrll.exe wants to connect to IRC; because many IRC servers require that the clients run identd to be allowed to connect.

The connection to port 192.168.129.1 on UDP-port 53 is probably an attempt to resolve a domain name, since port 53 belongs to DNS and 192.168.129.1 is set as DNS server on the Windows VM. To find which domain name that is attempted resolved, I launch snort on the Linux VM with the following command line and relaunch msrll.exe.

snort -vd -l /root/log

With snort I discover that msrll.exe attempts to resolve collective7.zxy0.com. (See Figure 9)

Figure 9 - snort dns

I telnet to port 2200 and 113 on the Windows VM to gain more information about the services running there.

[root@localhost /]# telnet 192.168.129.128 113
Trying 192.168.129.128...
Connected to 192.168.129.128.
Escape character is '^]'.
adf
adf
adf : USERID : UNIX : YdGbQoJPc
Connection closed by foreign host.
[root@localhost /]# \_

Figure 10 - identd is running on port 113

[root@localhost /]# telnet 192.168.129.128 2200
Trying 192.168.129.128...
Connected to 192.168.129.128.
Escape character is '^]'.
#:auth
a
Connection closed by foreign host.

Figure 11 - backdoor?

Figure 10 confirms that identd is running.

Figure 11 shows that some kind of backdoor is running on port 2200, but doesn't give any more information.

#### Molding the laboratory environment

#### DNS

To advance the analysis process it's now needed to change the laboratory environment. I begin with redirecting traffic for collective7.zxy0.com to the Linux VM. Entering 192.168.129.129 as the address for collective7.zxy0.com in C:\Windows\system32\drivers\etc\hosts does this.

```
      7.21099330
      msrll.exe:1632818F6678
      TDI_CONNECT
      TCP:0.0.0.0:1091

      192.168.129.128:6667
      CONNECTION_REFUSED-150
      .

      44.58069392
      msrll.exe:372
      818D00B0
      TDI_CONNECT
      TCP:0.0.0.0:1102

      192.168.129.129:9999
      CONNECTION_REFUSED

      74.79998100
      msrll.exe:372
      818DB1C0
      TDI_CONNECT
      TCP:0.0.0:1103

      192.168.129.129:8080
      CANCELLED
      CANCELLED
```

The redirection of network traffic to the Linux VM shows that msrll.exe tries to connect to port 6667, 9999 and 8080 on collective7.zxy0.com. Port 6667 indicates an IRC connection.

#### IRC Port 6667

To continue the analysis, I launch an IRC server on the Linux VM.

| [root@ | local | lhost | /]#   | รแ      | — j  | ircd |      |
|--------|-------|-------|-------|---------|------|------|------|
| [ircd@ | local | lhost | irca  | 11\$    | ./j  | ircd |      |
| [ircd@ | local | lhost | irca  | 1]\$    | ps   | -u   | ircd |
| PID    | TTY   |       | 1     | ΓΙΜΕ    | : CI | 1D   |      |
| 2270   | tty1  | 6     | 30:0Q | 0 : 0 O | bā   | ash  |      |
| 2311   | ?     | 6     | 30:0Q | 0 : 0 O | l in | rcd  |      |

Figure 12 - Starting ircd

I then restart msrll.exe. Process Explorer shows that msrll.exe has established a connection with port 6667 on the linux VM.

| msrll.exe: 2044 Properties                   |                                   |                              |
|----------------------------------------------|-----------------------------------|------------------------------|
| Image Performance Performance                | Graph Threads TCP/IP              | Security Environment Strings |
| F ≏ Local Address                            | Remote Address                    | State                        |
| TCP 192.168.129.128:1104<br>TCP 0.0.0.0:2200 | 192.168.129.129:6667<br>0.0.0.0:0 | ESTABLISHED<br>LISTENING     |
| Figure 13 - Process Explorer                 |                                   |                              |

I launch an IRC client on the Linux VM and lists all created channels with the /list command. A channel #mils has been created. I join this channel and list all clients there with the command /who #mils. This is shown in Figure 14.

| *** Your host is localhost.localdomain[localhost.localdomain/6667], running                                                                                                    |
|----------------------------------------------------------------------------------------------------|
|                                                                                                    |
| +Version 2.8/hybrid-b.3.1                                                                                                    |
| *** This server was created Tue Jun 4 2002 at 16: 59:45 EDT                                                                                                    |
| *** umodes available oOiwszcrkfydnxb, channel modes available biklmnopstve                                                                                                    |
| *** WALLCHOPS PREFIX=(ov)@+ CHAŇTYPES=#& MAXCHANNELS=20 MAXBANS=25 NIČKLEN=9                                                                                                    |
| +TOPICLEN=120 KICKLEN=90 NETWORK=EFnet CHANMODES=b,k,l,imnpst MODES=4 are                                                                                                    |
| +supported by this server                                                                                                    |
| *** There are $\theta$ users and 2 invisible on 1 servers                                                                                                    |
| *** 1 channels have been formed                                                                                                    |
| *** This server has 2 clients and $\theta$ servers connected                                                                                                    |
| *** Current local users: 2 Max: 2                                                                                                    |
| *** Current global users: 2 Max: 2                                                                                                    |
| *** Highest connection count: 2 (2 clients) (5 since server was (re)started)                                                                                                    |
| *** - localhost.localdomain Message of the Dau -                                                                                                    |
| *** - This is an IRC server. Authorized users only.                                                                                                    |
| *** Mode change "+i" for user root by root                                                                                                    |
| *** Channel Users Tonic                                                                                                    |
| *** #mils 1                                                                                                    |
| *** root (~root0127.0.0.1) has joined channel #mils                                                                                                    |
| *** #mils 1098199350                                                                                                    |
| *** No argument specified                                                                                                    |
| the same of the reat 0127 0 0 1 (reat)                                                                                                    |
| $\frac{1}{1000} = \frac{1}{1000} = 1$ |
| [1] A1:22 root (+) on #mils (+nt) * tune /heln for heln                                                                                                    |
|                                                                                                    |

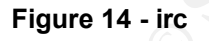

The malware specimen is joined as tlrKIMLgH on the channel. The nickname seems to be randomly generated, and repeated connections show that the nickname changes each time. I try to talk to the process to find commands, but to no avail.

#### Port 9999 and 8080

To find out what msrll.exe expects on port 9999 and 8080, I launch NetCat on

the Linux VM with the command "nc –l –p 8080" and "nc –l –p 9999". Then I restart msrll.exe. The ircd is stopped. As shown in Figure 15, msrll.exe expects an IRC server on port 9999 and 8080.

```
[root@localhost /]# nc -l -p 9999
^[ USER yCUWBjDPts localhost 0 :YDUiLDuZNwWQJJfJygnlKKVNujRKZgtmxSpE
YICK byDYFaJGRle
punt!
[root@localhost /]#
[root@localhost /]# nc -l -p 8080
JSER iQmPIJEc localhost 0 :XPipxGGO
YICK hnVbFWTxu
```

#### Figure 15 - Port 9999 and 8080

At this stage in the reverse engineering process behavioral analysis doesn't seem to give any more information about the malware specimen. I therefore proceed with code analysis.

## Code Analysis

Before I can disassemble and debug the binary, I need to unpack it.

#### Unpacking

Earlier in the analysis I established that the malware specimen was encrypted or compressed. Before code analysis can take place the malware specimen need to be unpacked/decrypted.

The aspack segment in the file indicates that the executable was packed with AsPack. Because of this, I try to extract the executable with the application AsPackDie, which was downloaded from

http://scifi.pages.at/yoda9k/files/AspackDie141.zip.

AsPackDie was able to extract the executable successfully, as shown in Figure 16.

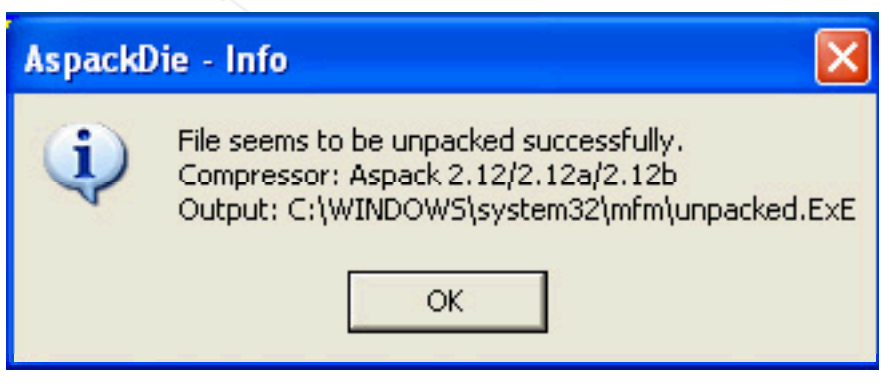

Figure 16 - Extracting msrll.exe with AspackDie

Running the new unpacked executable shows that the unpacking worked; the malware specimen is acting exactly like before.

I can then proceed with disassembly and debugging.

First I check if there are any interesting strings in the executable with BinText now that it is unpacked. The following strings seems to be potential commands to control the malware:

| 0000934E | 0040934E   | 0 ?clone    |
|----------|------------|-------------|
| 00009355 | 00409355   | 0 ?clones   |
| 0000935D | 0040935D   | 0 ?login    |
| 00009364 | 00409364   | 0 ?uptime   |
| 0000936C | 0040936C   | 0 ?reboot   |
| 00009374 | 00409374   | 0 ?status   |
| 0000937C | 0040937C   | 0 ?jump     |
| 00009382 | 00409382   | 0 ?nick     |
| 00009388 | 00409388   | 0 ?echo     |
| 0000938E | 0040938E   | 0 ?hush     |
| 00009394 | 00409394   | 0 ?wget     |
| 0000939A | 0040939A   | 0 ?join     |
| 000093A9 | 004093A9   | 0 ?akick    |
| 000093B0 | 004093B0   | 0 ?part 🥎   |
| 000093B6 | 004093B6   | 0 ?dump     |
| 000093C6 | 004093C6   | 0 ?md5p     |
| 000093CC | 004093CC   | 0 ?free     |
| 000093D7 | 004093D7   | 0 ?update   |
| 000093DF | 004093DF   | 0 ?hostname |
| 000093EE | 004093EE   | 0 ?!fif     |
| 000093FE | 004093FE   | 0 ?play     |
| 00009404 | 00409404 🍐 | 0 ?copy     |
| 0000940A | 0040940A   | 0 ?move     |
| 00009415 | 00409415   | 0 ?sums     |
| 00009423 | 00409423   | 0 ?rmdir    |
| 0000942A | 0040942A   | 0 ?mkdir    |
| 00009436 | 00409436   | 0 ?exec     |
| 00009440 | 00409440   | 0 ?kill     |
| 00009446 | 00409446   | 0 ?killall  |
| 0000944F | 0040944F   | 0 ?crash    |
| 0000946E | 0040946E   | 0 ?sklist   |
| 00009476 | 00409476   | 0 ?unset    |
| 0000947D | 0040947D   | 0 ?uattr    |
| 00009484 | 00409484   | 0 ?dccsk    |
| 00009490 | 00409490   | 0 ?killsk   |

I try to control the bot with the strings that BinText gave, but there is still no

response.

#### Disassembly

I proceed with disassembly in IDA Pro.

Address 40BDE0 seems to contain a MD5 hashed password. (String begins with \$1\$) This can be seen in Figure 17.

| 1.1 | A set of the set of the set of | And comparison and the second second                                                                                                    |                                                     |                                                                                            |
|-----|----------------------------------------------------------------------------------------------------|----------------------------------------------------------------------------------------------------|-----------------------------------------------------|--------------------------------------------------------------------------------------------|
|     | .text:0040BD4E                                                                                                    | ; char ServiceNa                                                                                                    | ame[]                                               |                                                                                            |
|     | .text:0040BD4E                                                                                                    | ServiceName                                                                                                    | db 'mfm',0                                          | ; DATA XREF: sub_40BE48:loc_40BF1Bto                                                       |
|     | .text:0040BD4E                                                                                                    |                                                                                                    |                                                     | ; sub_40BFEF+Bto                                                                           |
| •   | .text:0040BD52                                                                                                    | a2200                                                                                                    | db '2200',0                                         | ; DATA XREF: .data:00413B6410                                                              |
| •   | .text:0040BD57                                                                                                    | aJtr_id                                                                                                    | db 'jtr.id',0                                       | ; DATA XREF: sub_40BE48+89to                                                               |
|     | .text:0040BD57                                                                                                    |                                                                                                    |                                                     | ; .data:00413B6810                                                                         |
| •   | .text:0040BD5E                                                                                                    | aRun5                                                                                                    | db 'run5',0                                         | ; DATA XREF: .data:00413B6CLo                                                              |
| •   | .text:0040BD63                                                                                                    | aIrc_quit                                                                                                    | db 'irc.quit',0                                     | ; DATA XREF: .text:0040C78810                                                              |
|     | .text:0040BD63                                                                                                    |                                                                                                    | - Contraction of the Contraction of the Contraction | ; .data:00413B7010                                                                         |
| •   | .text:0040BD6C                                                                                                    | asc_40BD6C                                                                                                    | db ' ',0                                            | ; DATA XREF: .data:00413B7410                                                              |
| •   | .text:0040BD6E                                                                                                    | aServers 0                                                                                                    | db 'servers',0                                      | ; DATA XREF: .data:00413B7810                                                              |
| •   | .text:0040BD76                                                                                                    | WOTHER REPORT OF THE                                                                                                    | align 10h                                           |                                                                                            |
| •   | .text:0040BD80                                                                                                    | aCollective7 zx                                                                                                    | db 'collective7.zxy0.co                             | om,collective7.zxy0.com:9999!,collective7.'                                                |
|     | .text:0040BD80                                                                                                    |                                                                                                    | 24 <u>8</u> 8                                       | ; DATA XREF: .data:00413B7C10                                                              |
|     | .text:0040BD80                                                                                                    |                                                                                                    | db 'zxy0.com:8080',0                                | 5.e                                                                                        |
| ٠   | .text:0040BDCA                                                                                                    | aIrc chan                                                                                                    | db 'irc.chan',0                                     | ; DATA XREF: .data:00413B80Lo                                                              |
| ٠   | .text:0040BDD3                                                                                                    | aMils                                                                                                    | db '#mils',0                                        | ; DATA XREF: .data:00413B84Lo                                                              |
| •   | .text:0040BDD9                                                                                                    | aPass 0                                                                                                    | db 'pass',0                                         | ; DATA XREF: .data:00413B8810                                                              |
| •   | .text:0040BDDE                                                                                                    | The second second | align 10h                                           | AN INVESTIGATION AND AN AN AN AN AN AN ANALYSIS AND AN AN AN AN AN AN AN AN AN AN AN AN AN |
| ٠   | .text:0040BDE0                                                                                                    | a1KzlplkdfW8k18                                                                                                    | db <sup>1</sup> \$1\$KZLPLKDF\$W8k18Ji              | r1X8DOHZsmIp9qq0',0                                                                        |
|     | .text:0040BDE0                                                                                                    | -11                                                                                                    | ରା ରା କା                                            | ; DATA XREF: .data:00413B8C10                                                              |
| -   | 1 1 001 005 00                                                                                                    |                                                                                                    |                                                     | fféfffffffffffffffffffffffffffffffffff                                                     |

Figure 17 - configuration

A different password is located at address 40BE20. Since the passwords are MD5, the passwords to be used while authenticating won't be found in the binary file. I then have several options, I can find the authentication routine and patch it to always return true, or I can generate my own MD5 password and replace the original ones. I choose to replace the passwords.

#### Patching to change MD5 passwords

I open msrll.exe in a hex editor and locate the addresses 40BDE0 and 40BE20. I then replace the original MD5 strings with the string "\$1\$Ec0wBmCq\$1P9cBkJQWQqpsiQNeuqGT.", which I generated with 'passwd' on a linux machine. The corresponding password is "!Nanoics".

The assembly snippet in Figure 18 is probably part of the authentication procedure. From the "%s logged in" part, I deduct that the authentication process uses a username in addition to a password.

| ١  | .text:00405B2D | push | ebp                                |
|----|----------------|------|------------------------------------|
| ۲  | .text:00405B2E | mov  | ebp, esp                           |
| •  | .text:00405B30 | push | esi                                |
| •  | .text:00405B31 | push | ebx                                |
| ۲  | .text:00405B32 | mov  | edx, [ebp+8]                       |
| ۲  | .text:00405B35 | mov  | esi, [ebp+0Ch]                     |
| ۲  | .text:00405B38 | mov  | ebx, [ebp+14h]                     |
| r. | .text:00405B3B | mov  | eax, [esi+205Ch]                   |
| ۲  | .text:00405B41 | test | eax, 2                             |
| t. | .text:00405B46 | jnz  | short loc 405B9B                   |
| ۲  | .text:00405B48 | cmp  | dword ptr [edx+4], 0               |
| t  | .text:00405B4C | jz   | short loc 405B9B                   |
| ۲  | .text:00405B4E | test | eax, 10h                           |
| t  | .text:00405B53 | jz   | short loc_405B9B                   |
| ۲  | .text:00405B55 | sub  | esp, 8                             |
| e. | .text:00405B58 | push | offset aPass ; "PASS"              |
| ۲  | .text:00405B5D | push | dword ptr [edx+4]                  |
| ۲  | .text:00405B60 | call | sub_405872                         |
| ۲  | .text:00405B65 | add  | esp, 10h                           |
| ٢  | .text:00405B68 | test | eax, eax                           |
| t. | .text:00405B6A | jz   | short loc_405B9B                   |
| ۲  | .text:00405B6C | mov  | eax, [ebx+OFCh]                    |
| ۲  | .text:00405B72 | test | eax, 10000h                        |
| t, | .text:00405B77 | jnz  | short loc_405B9B                   |
| ۲  | .text:00405B79 | or   | eax, 10000h                        |
| ۲. | .text:00405B7E | mov  | [ebx+0FCh], eax                    |
| ۲  | .text:00405B84 | sub  | esp, OCh                           |
| •  | .text:00405B87 | push | ebx                                |
| ۲. | .text:00405B88 | push | offset aSLoggedIn ; "%s logged in" |
| ۲  | .text:00405B8D | push | esi                                |
| ۲  | .text:00405B8E | push | dword ptr [ebp+10h]                |
|    |                |      |                                    |

Figure 18 - Authentication routine?

After changing the password I proceed with trying to login to the backdoor. I use NetCat to connect to the Windows VM on port 2200. Then I try to authenticate with an arbitrary username and the password "!Nanoics". The login is successful, the malware responds to the command "?hostname" and "?exec". This is shown in Figure 19.

[root@localhost tmp]# nc 192.168.129.128 2200 #:Erlend !Nanoics ?hostname host: reverser.localdomain ip: 192.168.129.128 ?exec C:\windows\system32\cmd.exe /c dir C:\windows\system32\cmd.exe exited with code 0

Figure 19 – login

#### **Finding Capabilites**

To get an overview of the bots capabilities, I tested all the potential commands found earlier. To save space, I will not use screenshots in this part. The results are presented in the following table:

| Command   | Action                                       |
|-----------|----------------------------------------------|
| ?clone    | Make clones on ircserver                     |
| ?clones   | Control clones (say/join/part)               |
| ?uptime   | show uptime of system and bot                |
| ?reboot   | Reboot the computer                          |
| ?status   | show status information about the bot        |
| ?jump     | Probably change to next ircserver            |
| ?nick     | Change nickname on irc                       |
| ?echo     | print argument                               |
| ?hush     | unknown                                      |
| ?wget     | get file from ftp/http                       |
| ?join     | join channel on irc                          |
| ?akick    | kick host from irc?                          |
| ?part     | part channel on irc                          |
| ?dump     | unknown                                      |
| ?md5p     | compute md5 password                         |
| ?free     | unknown                                      |
| ?update   | update Trojan from URL ?                     |
| ?hostname | Print hostname                               |
| ?play     | play audio file on infected host?            |
| ?copy     | Copy file                                    |
| ?move     | Move file                                    |
| ?sums     | Show checksums for msrll.exe and config file |
| ?rmdir    | Delete directory                             |
| ?mkdir    | Make directory                               |
| ?exec     | Execute program                              |
| ?kill     | Kill process                                 |
| ?killall  | Kill all processes?                          |
| ?crash    | Crash computer?                              |
| ?sklist   | List active network sockets                  |
| ?unset    | unknown                                      |
| ?killsk   | Kill socket?                                 |
| ?ping     | Pingflood target                             |
| ?smurf    | Smurf-attack target                          |
| ?jolt     | Unknown attack on target                     |

With that I conclude the code analysis.

# Analysis Wrap-Up

In this section I will summarize the findings in my analysis.

#### Capabilities

The malware specimen is capable of installing itself to a system directory, adding itself as a legal-looking service and connecting to IRC to wait for instructions from an attacker. It looks like it is intended to be part of a botnet belonging to the attacker. Based on the built in commands for attack, an attacker can use such a botnet for distributed denial of service attacks targeting sites on the Internet. In addition, the malware specimen can be controlled via a backdoor on port 2000. The attacker can easily update the Trojan software with the built in "?update" command.

### **Potential Users**

Potential users for this program could be script kiddies wanting to build a botnet for DDOS attacks.

### Defence

To eliminate current infections of msrll.exe, it would be enough to kill the msrll.exe process, delete C:\windows\system32\mfm\msrll.exe and remove the NT service. To prevent future infections, it could be possible to build a signature from the malware specimen which can be added to antivirus scanners. It could also be possible to use a firewall that could filter away IRC traffic based on layer 7 (application data) instead of fixed service ports.

## References

e 1-4 Zeltser, Lenny. Reverse-Engineering Malware. Volume 1-4. SANS Press, Jun 04, 2004.